# Autodesk prisijungimo ir Autocad 2015 įdiegimo instrukcija

## 1. Autodesk prisijungimo instrukcija

Paspauskite nuorodą apačioje (arba nukopijuokite adresą į naršyklę):

https://accounts.autodesk.com/register?viewmode=iframe&lang=en&uitype=education&realm=ww w.autodesk.com&ctx=dotcom&AuthKey=010a6c8b-69d2-46b1-a2cb b5bc6c8f0ca0&ReturnUrl=%2Fauthorize%3Fviewmode%3Diframe%26lang%3Den%26uitype%3Deducatio n%26realm%3Dwww.autodesk.com%26ctx%3Ddotcom%26AuthKey%3D010a6c8b-69d2-46b1-a2cbb5bc6c8f0ca0

Registracijos pirmajame lange užpildykite reikiamą informaciją (1.1 paveikslas):

- Country of educational institution Šalis kurioje studijuojate (Lithuania);
- Educational role Jūsų pareigos (Student);
- *Date of Birth* Jūsų gimimo diena.

Užpildžius reikiamą informaciją, spauskite NEXT.

| Get Education Benefits             |
|------------------------------------|
| Country of educational institution |
| Lithuania 🔹                        |
| Educational role WHAT'S THIS ?     |
| Student •                          |
| Date of Birth                      |
| January • 1 • 1991 •               |
| NEXT                               |

ALREADY HAVE AN ACCOUNT? SIGN IN

1.1 pav. Pirmasis registracijos langas

Antrajame registracijos lange, užpildykite reikiamą informaciją (1.2 paveikslas):

- *First name* Vardas;
- Last name Pavardė;
- *Email* Elektroninis paštas;
- Confirm email Patvirtinkite elektroninį paštą;
- Password Įveskite savo slaptažodį.

Pažymėkite varnele, kad sutinkate su naudojimosi taisyklėmis ir spauskite CREATE ACCOUNT.

| First name                                                                                                    | Last name                                                                                                    |
|----------------------------------------------------------------------------------------------------|----------------------------------------------------------------------------------------------------|
| Vardas                                                                                                    | Pavarde                                                                                                    |
| Email                                                                                                    |                                                                                                    |
| vardas.pavarde@st                                                                                                    | ud.akolegija.lt 🗸                                                                                                    |
| Confirm email                                                                                                    |                                                                                                    |
| vardas.pavarde@st                                                                                                    | ud.akolegija.lt 🗸                                                                                                    |
| Password                                                                                                    |                                                                                                    |
|                                                                                                    |                                                                                                    |
| I agree to the A360 Ter<br>Special Terms Terms a                                                                                              | rms of Service, the Education<br>nd to the use of my personal                                                                                                    |
| I agree to the A360 Ter<br>Special Terms Terms an<br>information in accorda<br>Statement (including of<br>in the statement).                  | rms of Service, the Education<br>nd to the use of my personal<br>nce with the Autodesk Privacy<br>cross-border transfers as described                                        |
| I agree to the A360 Ter<br>Special Terms Terms at<br>information in accorda<br>Statement (including of<br>in the statement).                  | rms of Service, the Education<br>nd to the use of my personal<br>nce with the Autodesk Privacy<br>cross-border transfers as described<br>TE ACCOUNT                          |
| I agree to the A360 Ter<br>Special Terms Terms at<br>information in accorda<br>Statement (including of<br>in the statement). CREA ALREADY HAV | rms of Service, the Education<br>nd to the use of my personal<br>nce with the Autodesk Privacy<br>cross-border transfers as described<br>TE ACCOUNT<br>E AN ACCOUNT? SIGN IN |

**1.2 pav.** Antrasis registracijos langas

Sekantis žingsnis, patvirtinti registraciją. Pasirodęs pranešimas informuoja, kad patvirtinimo laiškas išsiųstas jums į elektroninį paštą (1.3 paveikslas):

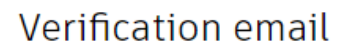

Look in your Inbox and respond to the email verification message sent to

vardas.pavarde@stud.akolegija.lt

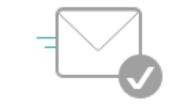

HAVE NOT RECEIVED IT? RESEND

1.3 pav. Pranešimas apie išsiųstą patvirtinimo laišką

Gautame laiške paspauskite *VERIFY EMAIL* ir būsite nukreipti į puslapį, kuriame galėsite prisijungti prie savo paskyros (1.4 paveikslas):

| 🙏 AUTODES                                                                                    | Κ.                                                                                                    |
|----------------------------------------------------------------------------------------------|----------------------------------------------------------------------------------------------------|
| Hi Vardas Pavaro                                                                             | de,                                                                                                    |
| Welcome to Autodesk!<br>Please complete your acc<br>VERIFY EMAIL                             | count by verifying your email address.                                                                                                    |
| If the link above doesn't work,<br>https://accounts.autodesk.com<br>referrer=http%3A%2F%2Fww | you can copy and paste the following into your browser:<br>1:443/user/verifyemail/a4732a892295f224209708dad530cafcca8f1e8e?<br>w.autodesk.com%2F&productname=dotcom&uitype=education |

**1.4 pav**. Paskyros patvirtinimas

Patvirtinus paskyrą ir prie jos prisijungus, būsite paprašyti įvesti duomenis apie save ir instituciją kurioje studijuojate (1.5 paveikslas):

- *Name of educational institution* Institucijos kurioje studijuojate pavadinimas (*Alytus college*);
- Area of study Pasirinkite kokiu tikslu naudosite programinę įrangą;

- *Enrolled from* kada pradėjote studijuoti;
- *Graduate in* kada baigsite studijas.
   Viską užpildę, spauskite NEXT.

| Just one more step                                                                     |
|----------------------------------------------------------------------------------------|
| Tell us about your educational institution and how you plan to use your free software. |
| Name of educational institution                                                        |
| Alytus college                                                                         |
| The record doesn't exist in our database<br>ADD IT TO OUR RECORDS?                     |
| Area of study                                                                          |
| ✓ Architecture, Engineering & Construction                                             |
| Media & Entertainment                                                                  |
| Product Design & Manufacturing                                                         |
| Others                                                                                 |
| Enrolled from                                                                          |
| September v 2014 v                                                                     |
| Graduate in                                                                            |
| June 🔻 2017 🔻                                                                          |
|                                                                                        |
| NEXT                                                                                   |

1.5 pav. Duomenys apie instituciją

## 2. Autocad 2015 įdiegimo instrukcija

Turėdami *Autodesk* paskyrą, galite atsisiųsti programinę įrangą paspaudę nuorodą apačioje (arba nukopijavę nuorodą į naršyklę).

#### http://www.autodesk.com/education/free-software/autocad

Atsivėrusiame lange, paspauskite SIGN IN ir prisijunkite prie savo paskyros (2.1 paveikslas):

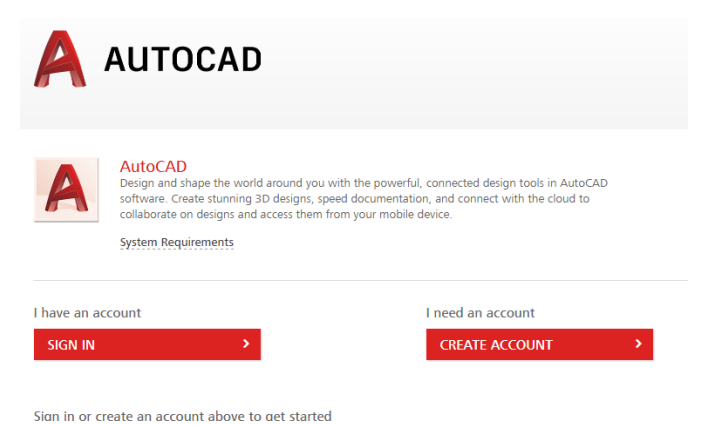

#### 2.1 pav. Prisijungimas prie paskyros

Prisijungus prie paskyros, galite pasirinkti *Autocad* versiją. Programinės įrangos serijinis numeris ir produkto kodas, yra sugeneruota Jums asmeniškai. Su šiais kodais, galite įdiegti programinę įrangą į du įrenginius. Paspaudus *INSTALL NOW* prasidės programinės įrangos diegimas (2.2 paveikslas):

| 1440 07 10 2010                                                                       | • 🥥                                                                                  | Versijos pasirinki                                     | mas                           |
|---------------------------------------------------------------------------------------|--------------------------------------------------------------------------------------|--------------------------------------------------------|-------------------------------|
| Windows 64-bit                                                                        | ۷ 🌏                                                                                  | Operacinės sister                                      | nos pasirinkimas              |
| English                                                                               | • 🥏                                                                                  | Kalbos pasirinkim                                      | nas                           |
| Serial number:                                                                        | XXX-XXXXXXX                                                                          | Programinės į                                          | rangos serijinis nume         |
| Product key:                                                                          | XXXXX                                                                                | Produkto kod                                           | as                            |
| Files size:                                                                           | 3.97 GB                                                                              |                                                        |                               |
|                                                                                       |                                                                                      |                                                        |                               |
| Authorized<br>usage:                                                                  | Install on up to                                                                     | o 2 personal dev                                       | lices                         |
| Authorized<br>usage:<br>An email contair                                              | Install on up to                                                                     | o 2 personal dev                                       | rices<br>e has been sent to y |
| Authorized<br>usage:<br>An email contair<br>+ You are receivir<br>+ Installation rest | Install on up to<br>ning the license in<br>g an Educational li<br>rictions apply See | o 2 personal dev<br>nformation above<br>cense See more | rices<br>e has been sent to y |

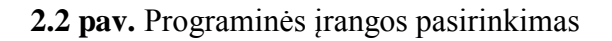

Atsivėrusiame lange susipažinkite su naudojimo programine įranga taisyklėmis, pažymėkite *I Accept* ir spauskite *Install* (2.3 paveikslas):

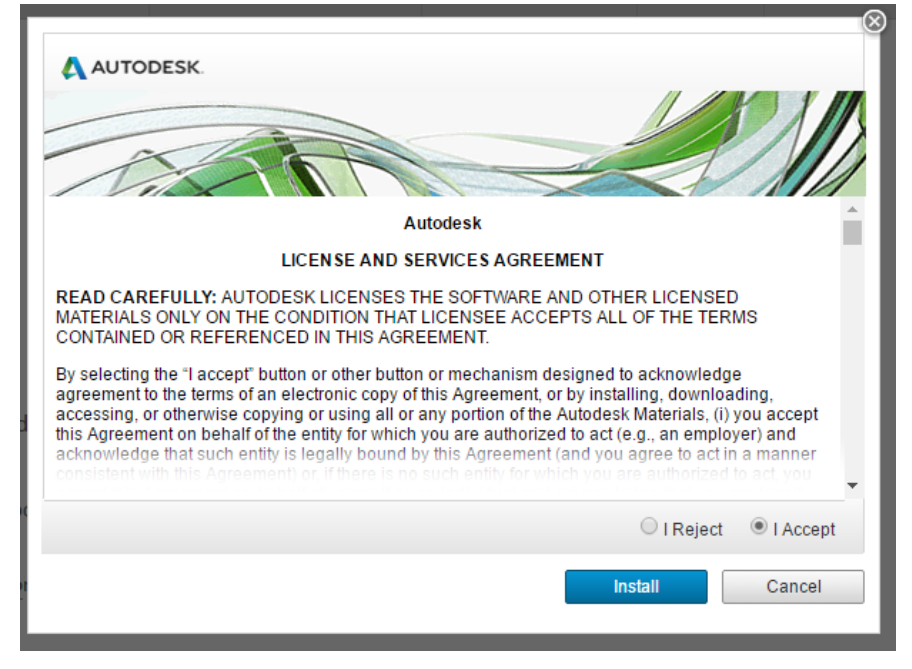

2.3 pav. Programinės įrangos naudojimo taisyklės

Jums bus atsiųstas diegimo vedlys, kurį paleidę, pradėsite programinės įrangos diegimą (2.4 paveikslas):

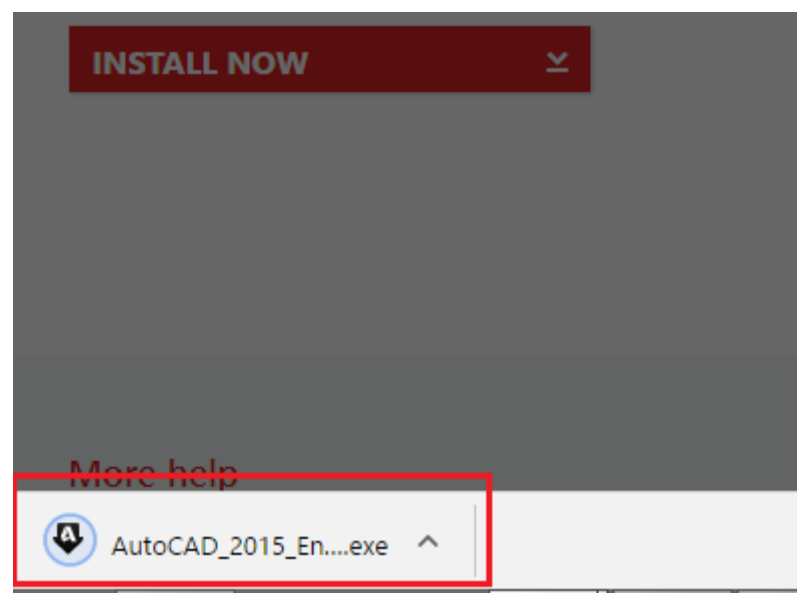

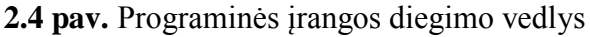

Pradėjus programinės įrangos diegimą, atsivers langas kuriame turėsite suteikti *Autodesk Akamai* programai išimtį ugniasienėje. Ši programa tikrins programinės įrangos licenciją ir atnaujinimus (2.5 paveikslas):

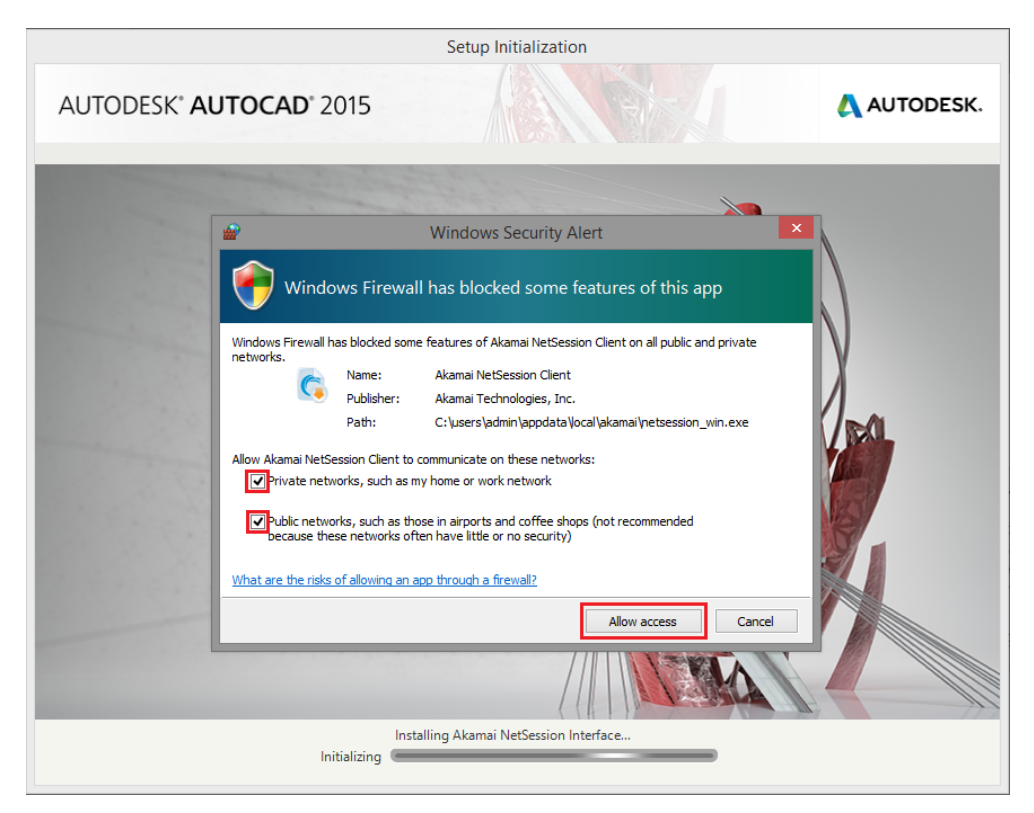

2.5 pav. Autodesk Akamai ugniasienės išimtis

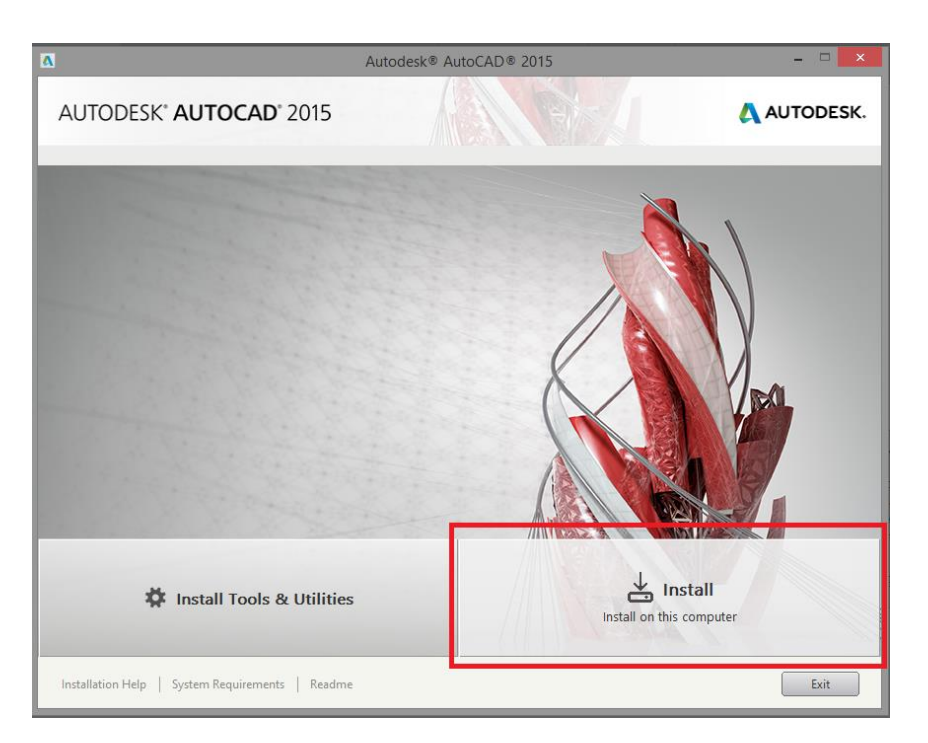

Programinės įrangos diegimas pavaizduotas (2.6 paveikslas):

2.6 pav. Programinės įrangos diegimo langas

Pagrindiniai programos komponentai yra sužymėti pagal nutylėjimą. Vartotojas gali pakeisti programinės įrangos diegimo vietą (*Installation path*) (2.7 paveikslas):

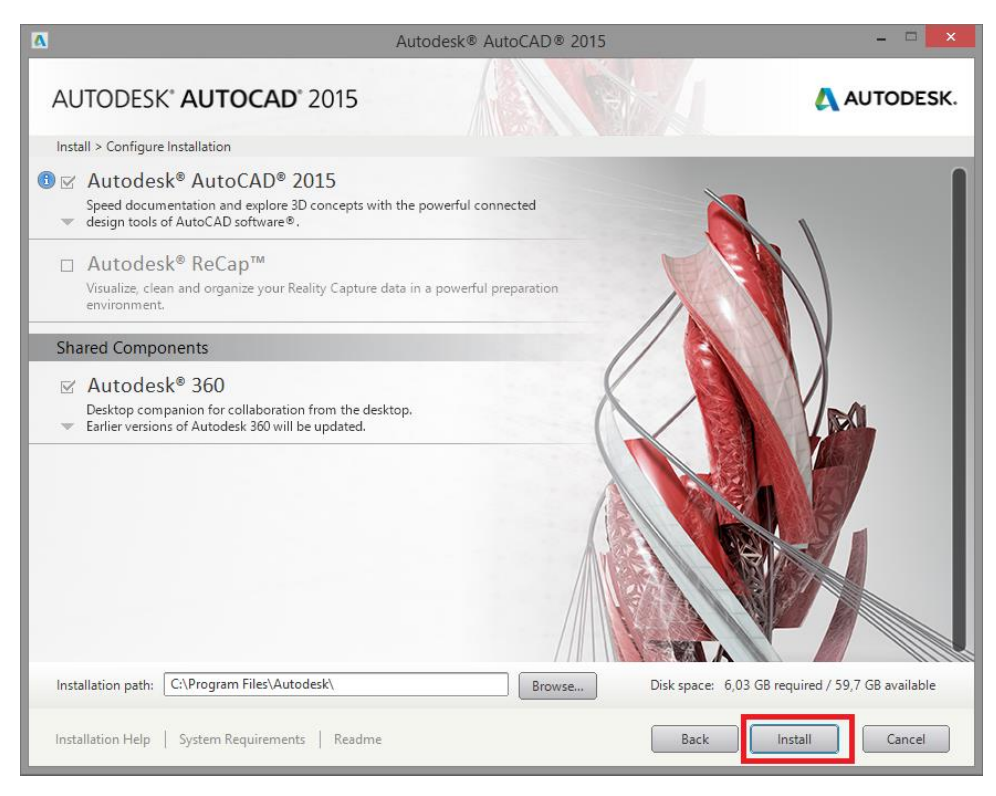

### 2.7 pav. Programinės įrangos diegimo langas

Programinės įrangos diegimo eiga (2.8 paveikslas):

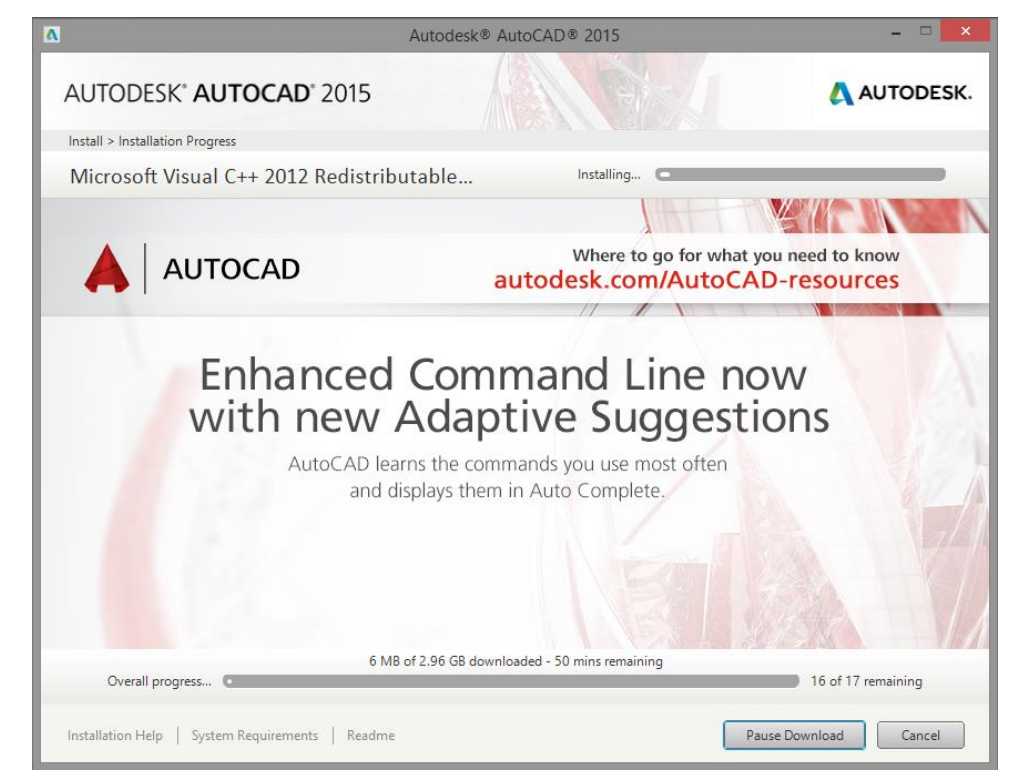

2.8 pav. Programinės įrangos diegimo eiga

Diegimo pabaigoje, galite paleisti programą paspaudę Launch Now (2.9 paveikslas):

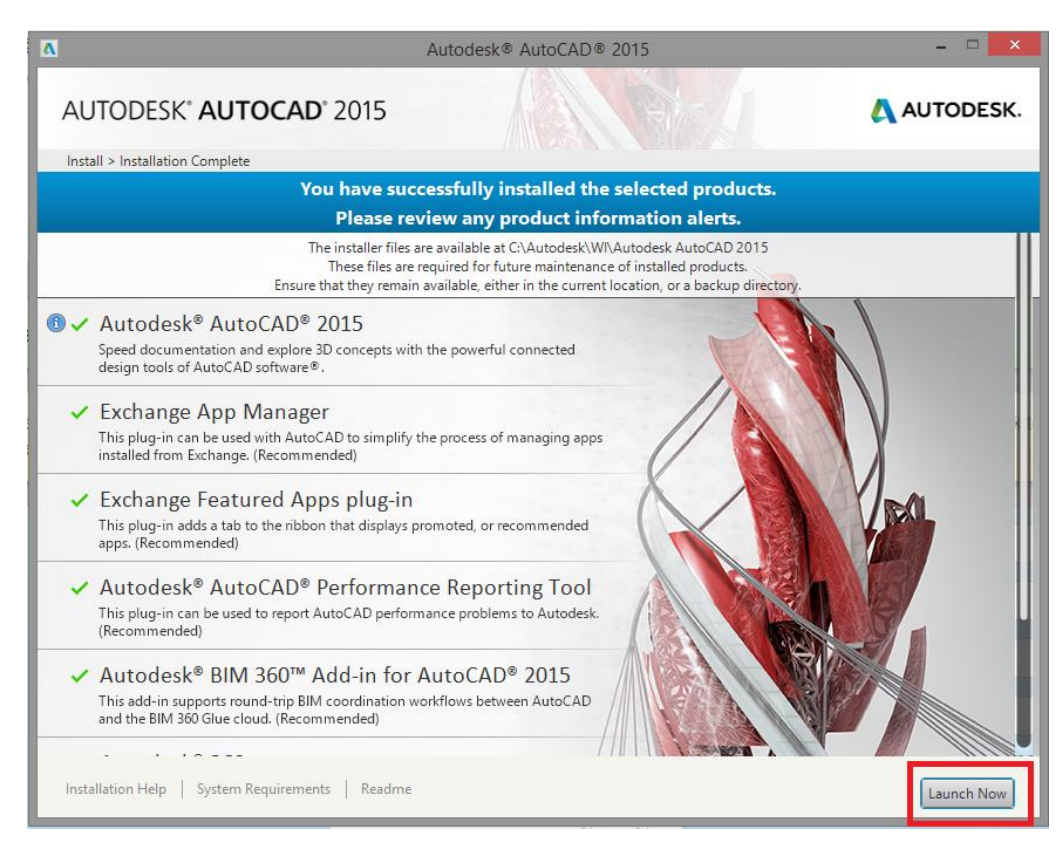

### 2.9 pav. Programinės įrangos diegimo pabaiga

Atsivėrusiame lange pažymėkite, kad susipažinote ir sutinkate su privatumo sąlygomis. Norėdami tęsti, spauskite *I Agree* (2.10 paveikslas):

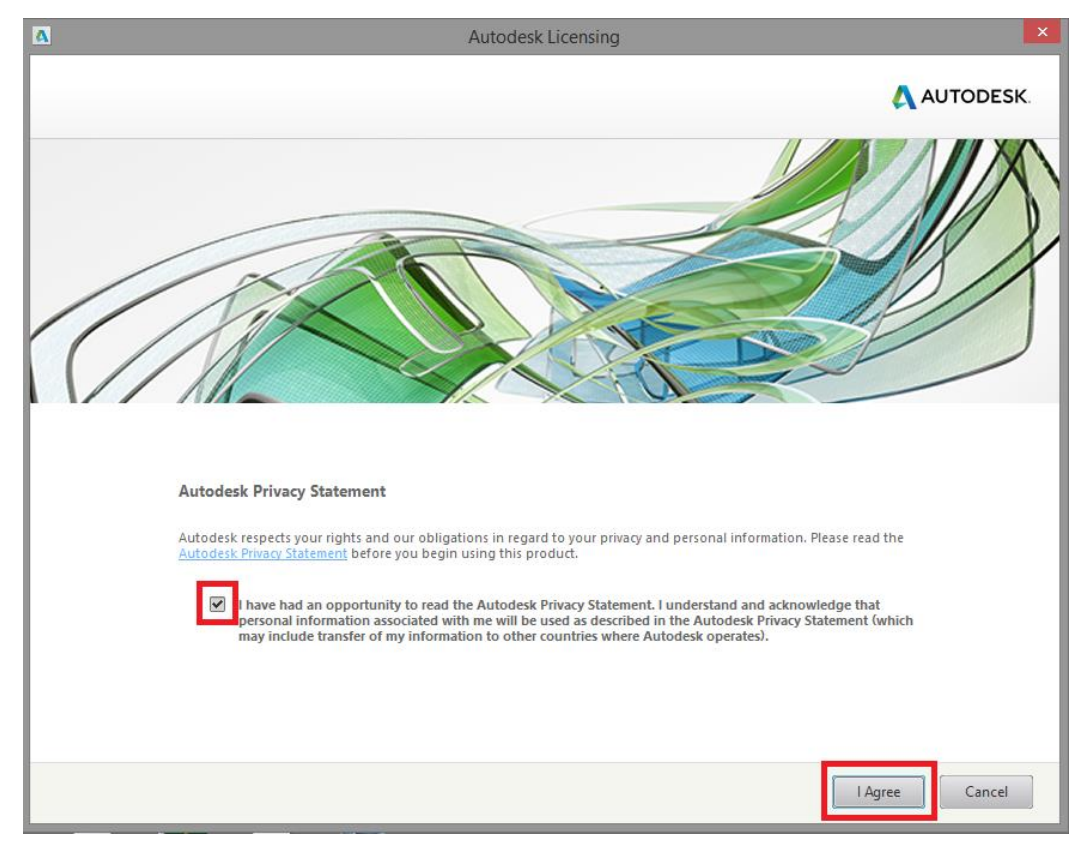

2.10 pav. Privatumo sąlygos